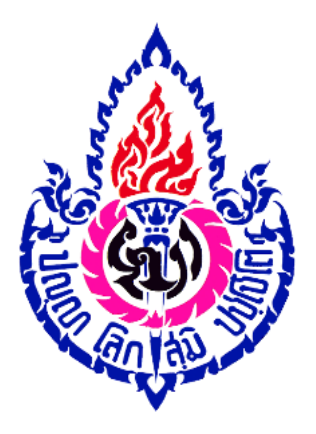

คู่มือ

# การเรียนรู้สำหรับผู้เรียนและแนวปฏิบัติสำหรับผู้ปกครอง ภาคเรียนที่ 1 ปีการศึกษา 2563 ในสถานการณ์การแพร่ระบาดของเชื้อโรคไวรัสโคโรนา (COVID-19)

คู่มือการเรียนรู้สำหรับผู้เรียน และแนวปฏิบัติสำหรับผู้ปกครอง ฉบับนี้ จัดทำขึ้นเพื่อใช้เป็นแนวทาง ในการเรียนรู้และการดำเนินกิจกรรมการเรียนรู้ของผู้เรียนในรูปแบบ Online (เรียนผ่านบทเรียนออนไลน์ ที่บ้าน) และ On-site (เรียนกับครูผู้สอนที่โรงเรียนโยธินบูรณะ) ในช่วงเปิดภาคเรียนที่ 1 ปีการศึกษา 2563 ในสถานการณ์ของการแพร่ระบาดของเชื้อโรคไวรัสโคโรนา (COVID-19) ซึ่งประกอบไปด้วยแนวปฏิบัติในการเรียน ช่องทางการเรียนรู้ วิธีการเข้าเรียน ขั้นตอนการเรียน การทำกิจกรรม การวัดและประ เมินผล ช่องทางการ ติดต่อสื่อสารกับครูผู้สอนและคำแนะนำสำหรับผู้ปกครอง การจัดการเรียนรู้ในรูปแบบ Online และ On-site เป็นวิธีการเรียนรู้ ที่เป็นเรื่องใหม่ ที่ต้องได้รับความร่วมมือจากทุกฝ่าย นักเรียนต้องให้ความร่วมมือและมีวินัย ในการเรียนรู้ สำหรับผู้ปกครองต้องให้การสนับสนุนและช่วยเหลือ ดูแล กำกับ ติดตามผู้เรียน ตามปฏิทิน การกำหนดเวลาเรียนของทางโรงเรียน และปฏิบัติตามคำแนะนำของครูผู้สอนและครูที่ปรึกษา ทั้งนี้ผู้ปกครอง ไม่ต้องกังวลในเรื่องการเรียนผ่านบทเรียนออนไลน์ ในกรณีที่ไม่มีความพร้อม โรงเรียนจะดูแลช่วยเหลือผู้เรียน ในกลุ่มดังกล่าวเป็นกรณีพิเศษ ในการนี้ผู้อำนวยการฯ มอบนโยบายให้จัดการเรียนการสอนแบบยืดหยุ่น นักเรียนสามารถทบทวนบทเรียน ได้ตลอดเวลา และจะได้เรียนรู้ครบตามหลักสูตรสถานศึกษาจนกว่าจะ ประมวลผลการเรียนรู้ปลายภาคเรียนได้ตลาดารถา 1 อร63

> งานหลักสูตรและการจัดการเรียนการสอน กลุ่มบริหารวิชาการ

# สารบัญ

| เรื่อง                                  | หน้า |
|-----------------------------------------|------|
| ปฏิทินการจัดการเรียนรู้                 | 1    |
| รูปแบบการจัดการเรียนการสอน              | 2    |
| กรณีเรียนที่โรงเรียนกับครูผู้สอน        |      |
| กรณีเรียนบทเรียนออนไลน์ด้วยตนเองที่บ้าน |      |
| ขั้นตอนการเข้าเรียนผ่านระบบออนไลน์      | 4    |
| บทบาทของผู้ปกครอง                       | 12   |
|                                         |      |

# ปฏิทินการจัดการเรียนรู้

โครงการห้องเรียนพิเศษวิทยาศาสตร์-คณิตศาสตร์ (SMP) และห้องเรียนปกติโรงเรียนโยธินบูรณะ จัดการเรียนการสอนแบบแบ่งกลุ่มผู้เรียนเป็น 2 กลุ่ม โดยกลุ่มที่ 1 สัปดาห์ที่ 1 วันที่ 1-3 กรกฎาคม 2563 นักเรียนหมายเลขคี่ในห้องเรียนมาเรียนที่โรงเรียน (On-site) กลุ่มที่ 2 สัปดาห์ที่ 1 วันที่ 1-3 กรกฎาคม 2563 นักเรียนหมายเลขคู่ในห้องเรียน เรียนที่บ้านผ่านบทเรียนออนไลน์ (Online) สัปดาห์ที่ 2 ให้สลับหมายเลขกัน ให้นักเรียนหมายเลขคู่ มาเรียนที่โรงเรียน และหมายเลขคี่เรียนที่บ้านผ่านบทเรียนออนไลน์ ดังตาราง

| สัปดาห์ที่ | วันที่ | เดือน        | On-site | Online | รายการเพิ่มเติม  | หมายเหตุ            |
|------------|--------|--------------|---------|--------|------------------|---------------------|
| 1          | 1-3    | ก.ค.         | เลขคี่  | เลขคู่ | <b>ม.1-</b> ม.6  | (เรียนแบบแบ่งกลุ่ม) |
| 2          | 6-10   | ก.ค.         | เลขคู่  | เลขคี่ | หยุด 6-7         |                     |
| 3          | 13-17  | ก.ค.         | เลขคี่  | เลขคู่ |                  |                     |
| 4          | 20-24  | ก.ค.         | เลขคู่  | เลขคี่ |                  |                     |
| 5          | 27-31  | ก.ค.         | เลขคี่  | เลขคู่ | หยุด 28          |                     |
| 6          | 3-7    | ส.ค.         | เลขคู่  | เลขคี่ |                  |                     |
| 7          | 10-14  | ส.ค.         | เลขคี่  | เลขคู่ | หยุด 12          |                     |
| 8          | 17-21  | ส.ค.         | เลขคู่  | เลขคี่ |                  |                     |
| 9          | 24-28  | ส.ค.         | เลขคี่  | เลขคู่ | ส่วนไระบวลความรั |                     |
| 10         | 31-4   | ส.คก.ย.      | เลขคู่  | เลขคื่ | กางการหายแรงหว่  |                     |
| 11         | 7-11   | ก.ย.         | เลขคี่  | เลขคู่ | 210/11/10/221020 |                     |
| 12         | 14-18  | ก.ย.         | เลขคู่  | เลขคี่ | ถงพอแนนกถางกาพ   |                     |
| 13         | 21-25  | ก.ย.         | เลขคี่  | เลขคู่ |                  |                     |
| 14         | 28-2   | ก.ย-ต.ค.     | เลขคู่  | เลขคี่ |                  |                     |
| 15         | 5-9    | <b>ମ</b> .ค. | เลขคี่  | เลขคู่ |                  |                     |
| 16         | 12-16  | <b>ମ</b> .ค. | เลขคู่  | เลขคี่ | หยุด 13          |                     |
| 17         | 19-23  | <b>ମ</b> .ค. | เลขคี่  | เลขคู่ | หยุด 23          |                     |
| 18         | 26-30  | <b>ମ</b> .ค. | เลขคู่  | เลขคี่ |                  |                     |
| 19         | 2-6    | <b></b>      | เลขคี่  | เลขคู่ |                  |                     |
| 20         | 9-13   | พ.ຍ.         |         |        | a                |                     |
| 21         | 16     | พ.ย.         |         |        | สอบปลายภาคเรยน   |                     |

ตารางการจัดการเรียนการสอน ภาคเรียนที่ 1/2563 (ช่วงสถานการณ์ COVID-19)

#### รูปแบบการจัดการเรียนการสอน

#### กรณีมาเรียนที่โรงเรียน (On-Site)

1.ให้นักเรียนเข้าเรียนในชั้นเรียนตามปกติ (ห้องที่นักเรียนประจำชั้น) ให้นักเรียน ตรวจดูได้จากตาราง เรียน ภาคเรียนที่ 1 ปีการศึกษา 2563 (สามารถดาวน์โหลดตารางสอนได้จากเว็บไซต์โรงเรียนโยธินบูรณะ <u>http://www2.yothinburana.ac.th/</u>)

|                                                       | Dourlas interation<br><b>     Inssual Astronomy Security</b><br><b>     Young Unis Anul Security</b><br><b>     Young Unis Anul Security<br/><b>     Young Unis Anul Secu</b></b> |
|-------------------------------------------------------|----------------------------------------------------------------------------------------------------|
|                                                       | เการ์รียนออนไลน์<br>สายมีน่ายรับเมืองเริ่มเมืองเริ่ม<br>การ์รับเรียนอสายการกอนคือเสือกนักเรียนจะสับชัน<br>ประกาศผลการกอนคิดเสือกนักเรียนจะสับชัน ม.ค. และ ม.ส.<br>ห้องเรียนปกติ ปีการศึกษา และรอด เกาะการ์ส์ครับส่างสะเพิ่มสืบ<br>เกาะสับชันชันชัน                                                                                                    |
|                                                       | ประกาศรายชื่อบักเรียน เลขประจำหัว และการจัดห้องเรียน<br>ระดับขึ้น และ พ้องเรียนกัดที่ ป้าารศึกษา เลยระด<br>ประกาศรายชื่อบักเรียน และประจำหัว และการจัดห้องเรียน<br>ระดับขึ้น และ พริษฐมาก ติอาวศึกษา เลยระด                                                                                                    |
|                                                       | • לירעל איר איר איר איר איר איר איר איר איר איר                                                                                                    |
| www2.yothinburana.ac.th/website/view.php?id_view=1039 | 2563         Butter           @P4 4.8.         "Instructional statistical formation-full flux 2.4 Urisational at Dire"           2583         film 2.60           @ (27 v.w., minuarisht) for distribution flux 2.1 Urisational at Dire         Image: Direct distribution flux 2.1 Urisational at Dire           2583         minual distribution flux 2.1 Urisational at Dire         Image: Direct distribution flux 2.1 Urisational at Dire           2583         minual distribution flux 2.1 Urisational at Dire         Image: Direct distribution flux 2.1 Urisational at Dire           2583         minual distribution flux 2.1 Urisational at Direct distribution flux 2.1 Urisational at Dire         Image: Direct distribution flux 2.1 Urisational at Direct distribution flux 2.1 Urisational at Direct distreat distribution flux 2.1 Urisational at Direct distre                                                                                                    |

2.ภายในห้องเรียนให้นักเรียนนั่งเรียนโดยเว้นระยะห่างทางสังคม (Social Distancing) ระยะห่างทาง กายภาพ อย่างน้อย 1.5 เมตร

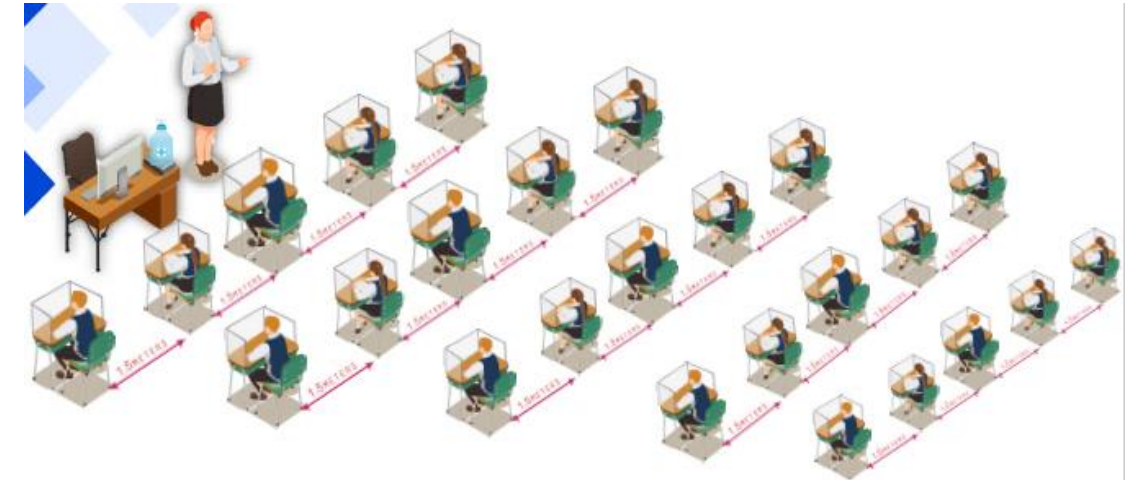

3.นักเรียนและครูผู้สอนต้องสวมหน้ากากอนามัยตลอดระยะเวลาที่อยู่ในห้องเรียนและบริเวณโรงเรียน

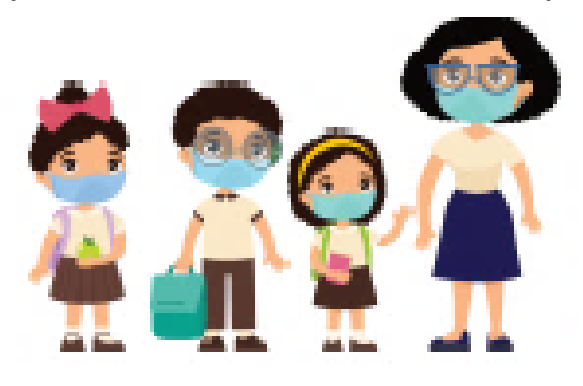

4. ห้ามสัมผัสกันในระหว่างการจัดกิจกรรมการเรียนการสอน

5. เมื่อออกนอกห้องเรียนเพื่อทำกิจกรรมอื่น ๆ ให้ปฏิบัติตามมาตรการการป้องกันการแพร่ระบาด ของเชื้อโรคไวรัสโคโรนา (COVID-19) ของทางโรงเรียน

## กรณีเรียนบทเรียนออนไลน์ด้วยตนเองที่บ้าน (Online)

1. นักเรียนเข้าเรียนตามตารางเรียน ภาคเรียนที่ 1 ปีการศึกษา 2563 ตามขั้นตอนการเข้าเรียน ออนไลน์ผ่านระบบ Moodle

2. นักเรียนอ่านคำชี้แจงก่อนเข้าเรียนในแต่ละรายวิชา

 นักเรียนติดต่อกับครูผู้สอนผ่านช่องทาง ระบบเ Moodle และ ช่องทางอื่นที่ครูผู้สอนให้ไว้ในคำ ชี้แจงรายวิชา

4. นักเรียนเลขคู่เริ่มเรียนบทเรียนออนไลน์ได้ตั้งแต่วันที่ 6 กรกฎาคม 2563 เป็นต้นไป

**หมายเหตุ :** ในสัปดาห์แรก (วันที่ 1-3 กรกฎาคม 2563) ของการเปิดภาคเรียนที่ 1 ปีการศึกษา 2563 นักเรียนจะต้องศึกษาบทเรียนออนไลน์ที่อัพโหลดไปแล้วในช่วงวันที่ 19 มิถุนายน – 3 กรกฎาคม 2563 พร้อม ทั้งทำกิจกรรมและใบงาน ตามที่ครูประจำวิชากำหนดให้แล้วเสร็จ

## ขั้นตอนการเข้าเรียนผ่านระบบออนไลน์

 นักเรียนสามารถเข้าสู่บทเรียนออนไลน์สำหรับการเรียนได้ทางหน้าเว็บไซต์ของโรงเรียน <u>http://www2.yothinburana.ac.th/</u> ตามปฏิทินการเรียนออนไลน์ เมื่อเข้าหน้าเว็บไซต์โรงเรียนเรียบร้อย แล้ว > ให้นักเรียนคลิก banner ประชาสัมพันธ์ บทเรียนออนไลน์ สำหรับนักเรียนโรงเรียนโยธินบูรณะ ตาม รูปภาพ

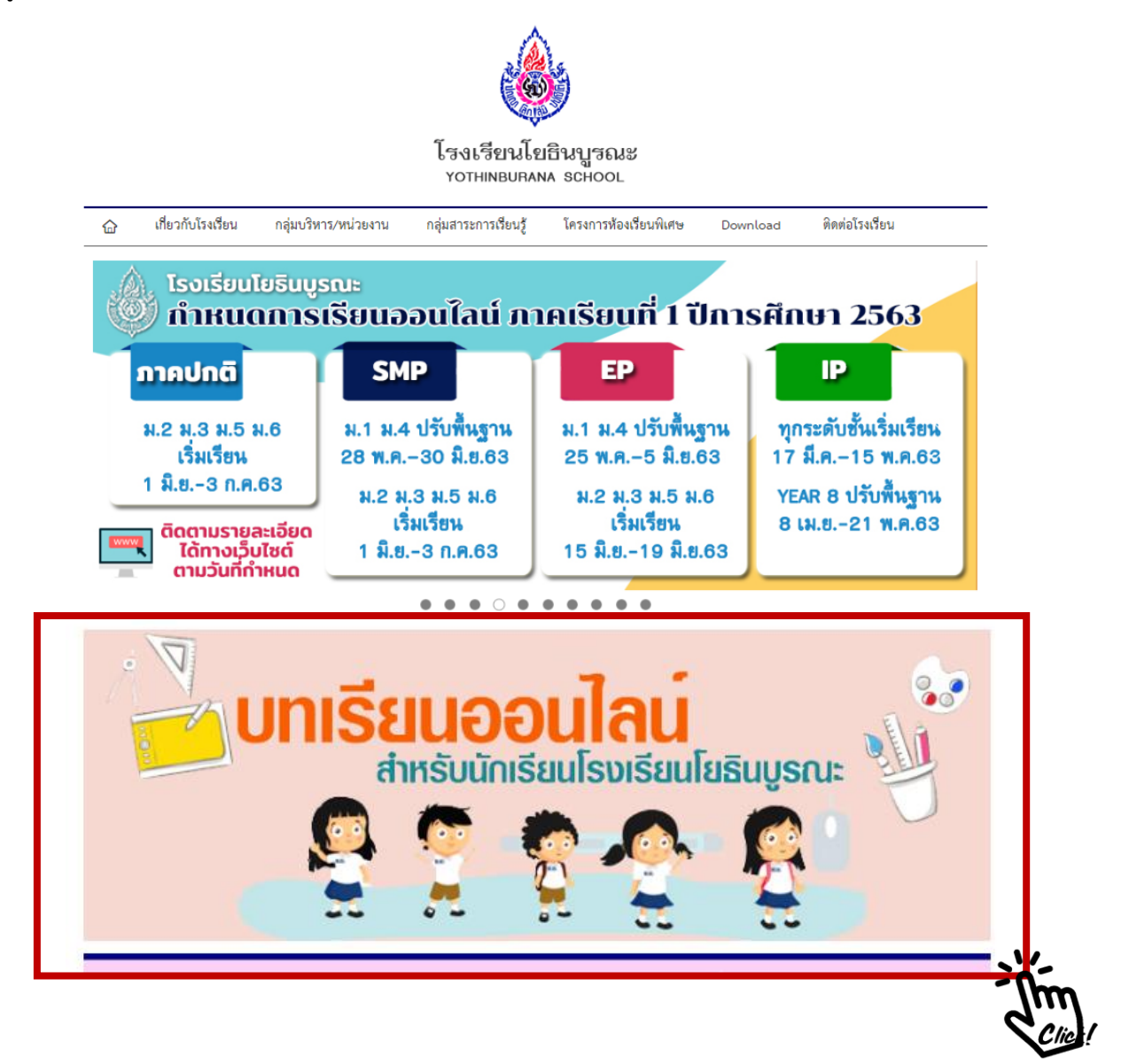

#### 2. ให้นักเรียน คลิกเลือก > เข้าสู่ระบบบทเรียนออนไลน์

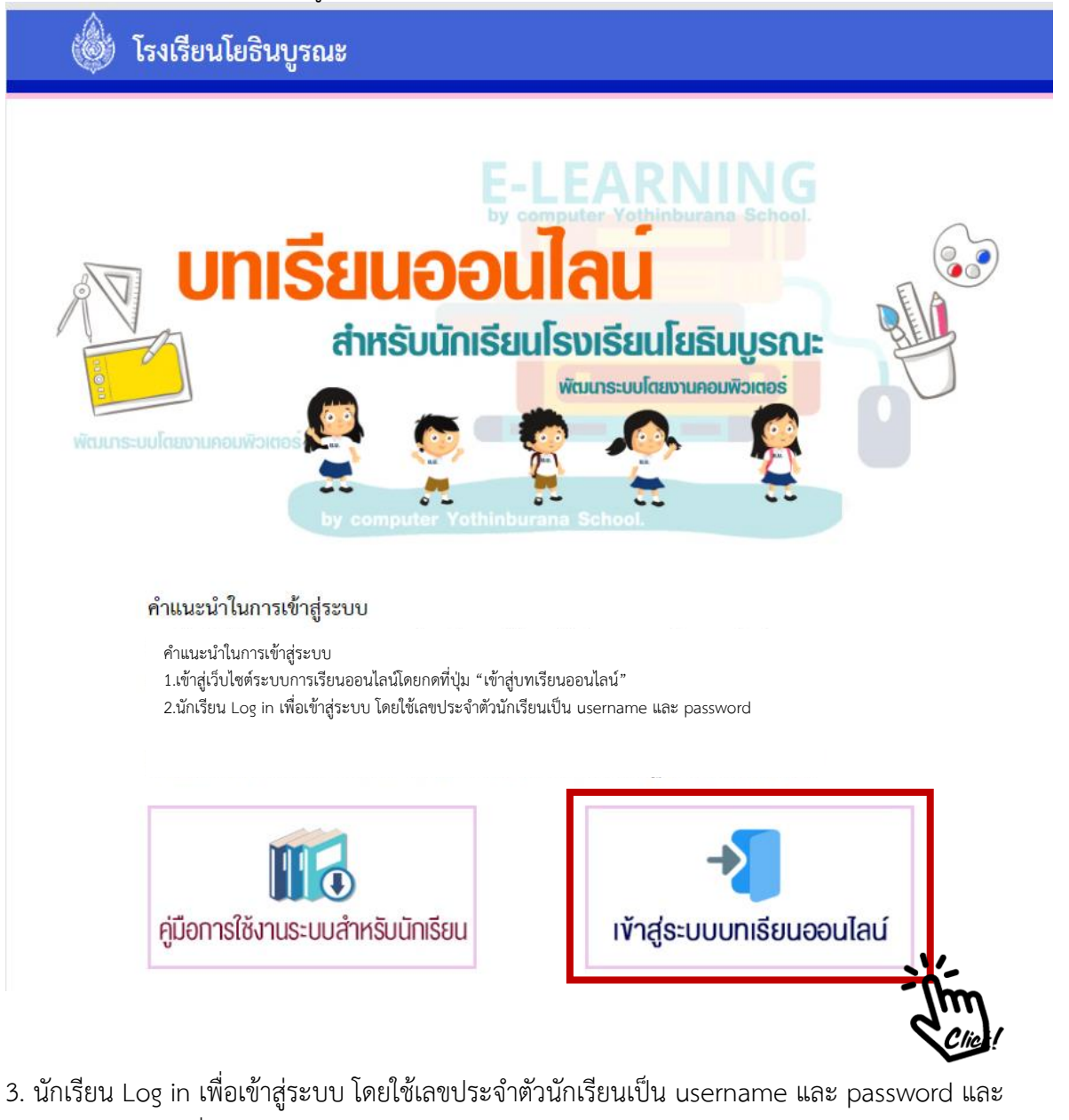

3. นักเรียน Log in เพื่อเข้าสูระบบ โดยใช้เลขประจำตัวนักเรียนเป็น username และ password และ นักเรียนสามารถเปลี่ยนภาษาได้จากปุ่มด้านล่าง

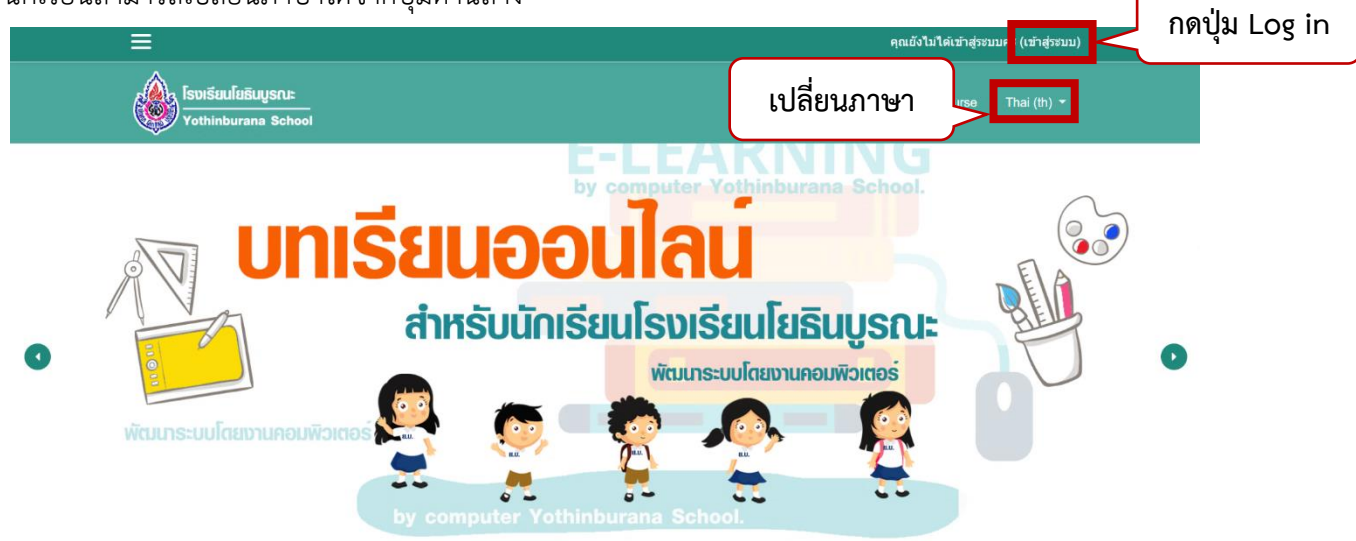

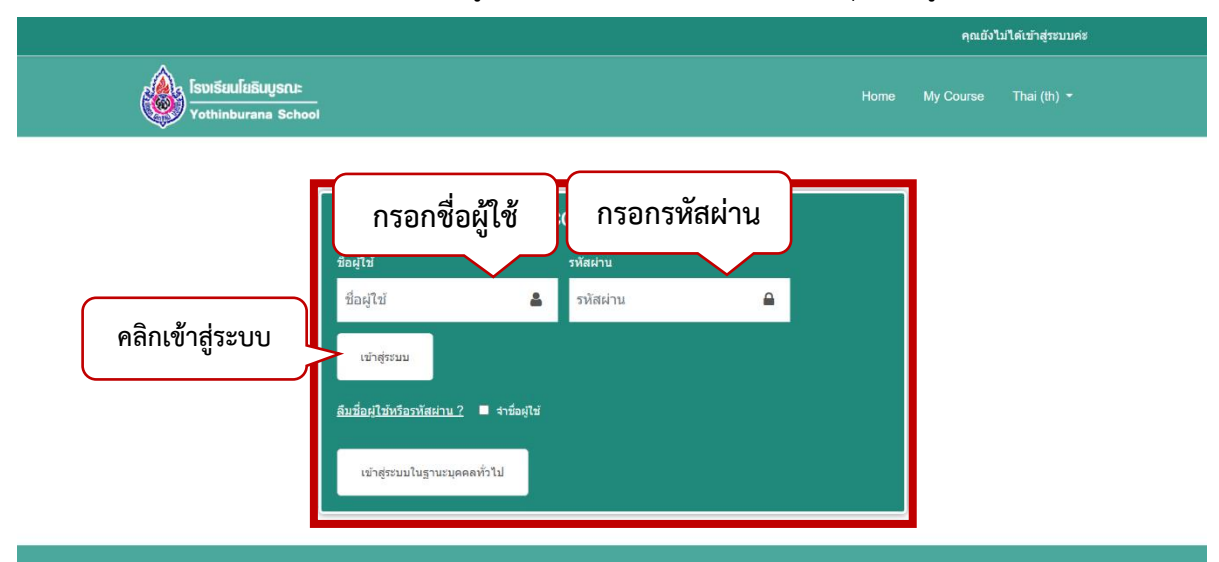

#### 4.นักเรียนใช้เลขประจำตัวนักเรียนเป็นชื่อผู้ใช้ และ รหัสผ่าน > จากนั้นคลิกปุ่ม เข้าสู่ระบบ

5.เมื่อเข้าสู่ระบบเรียบร้อยแล้วนักเรียนจะพบกับวิชาเรียนทั้งหมดของนักเรียน โดยนักเรียนสามารถเลือก รูปแบบการแสดงผลรายวิชาได้

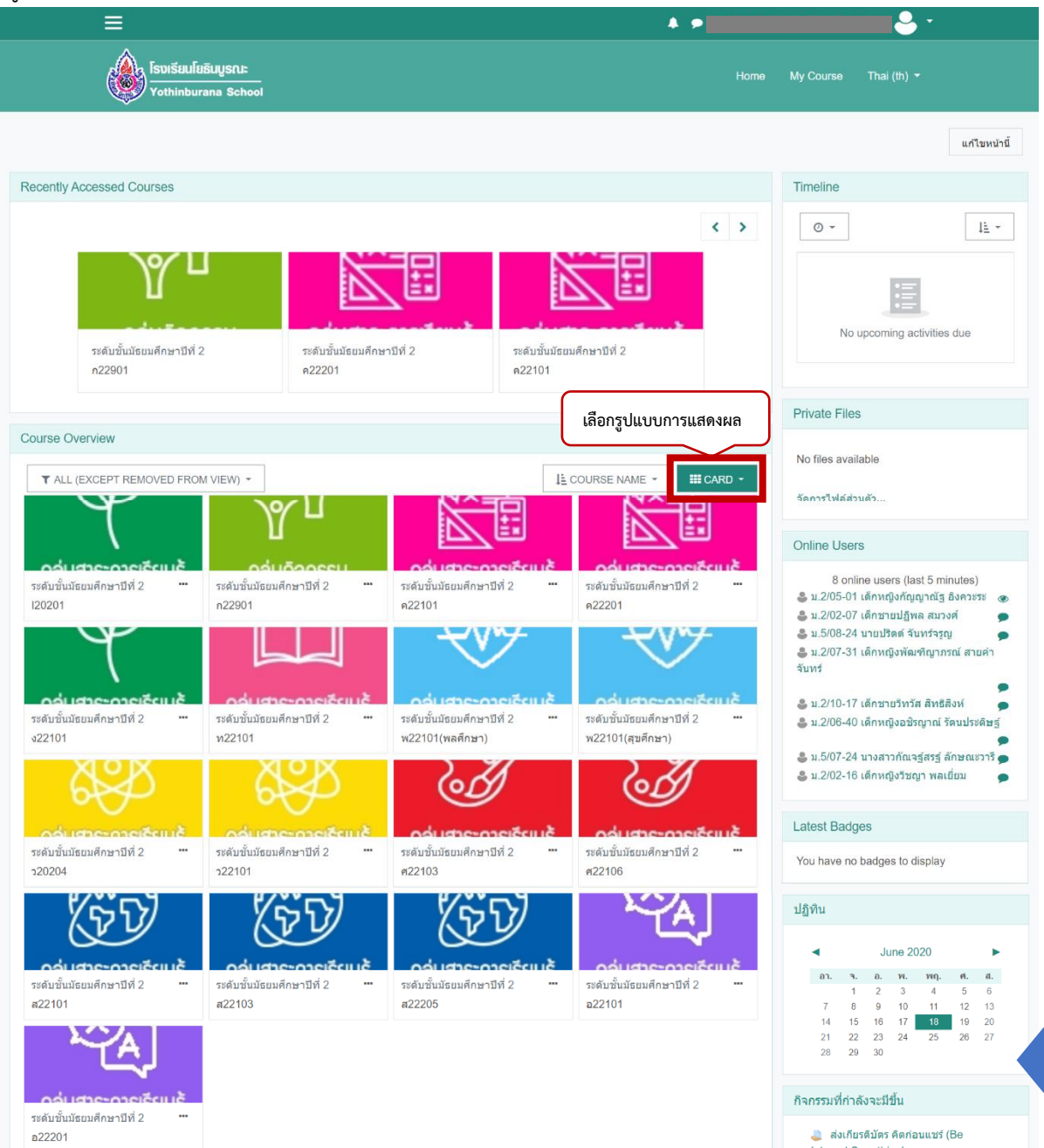

หน้า 6

6.นักเรียนสามารถคลิกแถบเมนูเพื่อแสดงเมนูทั้งหมดได้

| กแถบเมนู                                 | ×                            |                                            |                            | 🌲 🗩 ນ.2/05-01 ເດົກາ |
|------------------------------------------|------------------------------|--------------------------------------------|----------------------------|---------------------|
| รงเรียนโยธินบูรณะ<br>Yothinburana School | 🚯 Dashboard                  | ร้องเรียบไขอับบูรณะ<br>Yothinburana School |                            |                     |
|                                          |                              |                                            |                            |                     |
| Recently Accessed Courses                | ไปไฟล์ส่วนด้ว                | Recently Accessed Courses                  |                            |                     |
|                                          | 🔊 วชาเรยนของฉน<br>🎓 ภาษาไทย3 |                                            |                            | < >                 |
|                                          | 🕿 คณิตศาสตร์3                |                                            |                            |                     |
|                                          | รัทยาศาสตร์3                 | a destruction of the                       |                            |                     |
| ระดับชั้นมัธยมศึกษาปีที่ 2               | 🕿 สังคมศึกษา3                | ระดับขั้นมัธยมศึกษาปีที่ 2                 | ระดับชั้นมัธยมศึกษาปีที่ 2 |                     |
| 522103                                   | 🕿 ประวัติศาสตร์3             | 522103                                     | ค22201                     |                     |
|                                          | 🕿 สุขศึกษาและพลศึกษา3        |                                            |                            |                     |
| Course Overview                          | 🞓 ทัศนศิลป์3                 | Course Overview                            |                            |                     |
| T ALL (EXCEPT REMOVED FROM VIEW) -       | 🕿 นาฏศิลป์2                  | ▼ ALL (EXCEPT REMOVED FROM VIEW)           | -                          | CARD -              |

7.นักเรียนสามารถคลิกเลือกรายวิชาเพื่อเข้าเรียน จากนั้นคลิกเลือกหัวข้อการเรียนออนไลน์ > และศึกษา คำชี้แจงการเรียน พร้อมดำเนินการรายงานตัวการเข้าเรียนกับครูผู้สอน ผ่านทางช่องทางการสื่อสารที่ครูผู้สอน ให้ไว้ในคำชี้แจง ของแต่ละรายวิชา

|                                                                                                    | A 🗩                                   |                                                       |
|----------------------------------------------------------------------------------------------------|---------------------------------------|-------------------------------------------------------|
| โรงเรียนไยเริ่มบูรณะ<br>Vothinburana School                                                         |                                       | My Course Thai (th) 👻                                 |
| 20201<br>schboard / รายวิชาทั้งหมด / ระดับขั้นมัธยมศึกษาปีที่ 2 / IS1 การสร้างองค์ความรู้           |                                       |                                                       |
| คลิกเลือกหัวข้อ<br>การเรียนออนไลน์                                                                  |                                       | คันกระดานเสวนา<br>เชิ่ม<br>การคันหาขั้นลูง ๗          |
| ารเรียนออนไลน์                                                                                      | แหล่งปัญล: 2<br>แหลงปัญล: 2           | ข่าวล่าสุด<br>(อังไม่มีข่าว)                          |
| ≡                                                                                                   | A 9                                   | กิจกรรมที่กำลังจะมีปัน<br>ไม่มีกิจกรรมที่กำลังจะเริ่ม |
| โรงเรียนโยธินบูรณะ<br>Yothinburana School                                                           | Home                                  | My Course Thai (th) 🕶                                 |
| 20201<br>shboard / รายวิชาทั้งหมด / ระดับขึ้นมัธยมศึกษาปีที่ 2 / IS1 การสร้างองค์ความรู้ / การเรียน | เออนไลน์<br>คลิอเเพื่อไขไข้ ขอวรเรียง |                                                       |
| เนื้อหาการเรียนออนไลน์แต่ละครั้ง                                                                    | ออนไลน์ ในครั้งถัดไป                  | คันกระดานเสวนา<br>เริ่ม<br>การคันหาขั้นสูง @          |
| การเรียนออนไลน์<br>🧉 ดำขึ้แจงการเรียนออนไลน์วิชาการศึกษาคันคว้าและสร้างองค์ความรู้ IS1              | คารเร็ชนออนไลน์                       | ข่าวล่าสุด<br>(ยังไปมีข่าว)                           |
| 🥌 การดั้งประเด็นปัญหาหรือดั้งค่าถาม                                                                 |                                       | กิจกรรมที่กำลังจะมีขึ้น                               |
| ไปยัง                                                                                               | การเรียนออนไลน์ ครั้งที่ 2 Click ►    | ไม่มีกิจกรรมที่กำลังจะเริ่ม                           |

หน้า 7

8.นักเรียนสามารถเรียนเนื้อหารายวิชาพร้อมทำกิจกรรมการเรียนการสอนตามที่ครูประจำวิชากำหนด ทั้งนี้ นักเรียนสามารถดาวน์โหลดไฟล์เก็บไว้ที่เครื่องคอมพิวเตอร์ของตัวเองได้

| คำขึ้นจงบทเวียนออนไลน์ครั้งที่ 1 วีข่า การออกแบบและเทคโนโลยี2.pdf            |                                         | 1/1                                                                           | นักเรียนสามารถคลิกดาวน์โหลดได้         |                                                                                                    |
|------------------------------------------------------------------------------|-----------------------------------------|-------------------------------------------------------------------------------|----------------------------------------|----------------------------------------------------------------------------------------------------|
|                                                                              |                                         |                                                                               |                                        | A CONTRACT OF A CONTRACT OF A |
| คำ                                                                           | ชื้แจงเกี่ยวก                           | กับการเรียนออนไลน์                                                            |                                        |                                                                                                    |
| รายวิชา การออกแน                                                             | บบและเทคโนโ                             | ลยี2 รหัสวิชา ว22103 ระดับชั้น                                                | ม.2/1-10                               |                                                                                                    |
| ครั้งที่ 1 ช่วงเวลาเ                                                         | รียน ระหว่างว่                          | วันที่ 1 – 12 เดือน มิถุนายน 1                                                | N.ศ. 2563                              |                                                                                                    |
| ชื่อ-สกุล(ครูผูสอน)<br>1 มองฮวงไวตอบว.สอวส                                   | ชอง<br>โมธสัมหม์                        | ทางการติดตอสือสารกับครูผูสอ<br>088.6                                          | 4 (2273422 2 223773)                   |                                                                                                    |
| וגא וקאד בגד האי געד                                                         | e-mail                                  | at.palaya@                                                                    | Pgmail.com                             |                                                                                                    |
|                                                                              | Facebook                                |                                                                               | -                                      |                                                                                                    |
|                                                                              | ID-line                                 | atı                                                                           | olaii                                  |                                                                                                    |
| ขั้นตอนการเรียนออนไลน์ แบ่ง                                                  | ออกเป็น 3 ชั้                           | ั้นตอน ดังนี้                                                                 |                                        |                                                                                                    |
| <b>ขั้นตอนที่ 1</b> ให้นักเรียนศึกษาเนื้อ                                    | หาสาระตามบ                              | ทเรียนโดย                                                                     |                                        |                                                                                                    |
| <ul> <li>ให้นักเรียน<u>สึกษากิจกรระ</u><br/>สุจิทัลในขึ้นเรียน</li> </ul>    | เส้ารวจความรู้                          | ์พื้นฐาน เรื่อง ความปลอดภัยแล                                                 | ะการเป็นพลเมือง                        |                                                                                                    |
| ขั้นตอนที่ 2 ให้ถักเรียน <u>ทำใจกร</u><br>ดิจิทัลในขึ้นเรียน โดยให้เข้า Link | <del>รมสำรวจความ</del><br>a.co/interian | เร <mark>ู้พื้นฐาน เรื่อง ความปลอดภัยแ</mark><br>d เพื่อทำกิจกรรม จำนวน 2 กิจ | <u>ละการเป็นหลเมือง</u><br>กรรม ดังนี้ | •                                                                                                    |
| • 01 หุบเขาแห่งความใส่ใจ                                                     | เรื่อง แชร์อย่า                         | งรอบคอบ                                                                       |                                        | -                                                                                                    |
| • 02 หอดอยแหงขุมทรัพย์                                                       | เรื่อง เก็บข้อมู                        | ลไว้เป็นความลับ                                                               |                                        |                                                                                                    |
| .Fairing an an an an an an an an an an an an an                              |                                         | and an and the A arts                                                         |                                        |                                                                                                    |
|                                                                              |                                         |                                                                               |                                        |                                                                                                    |
| คำขันจงบทเรียนออนไลน์ครั้งที่ 2 วีข้า การออกแบบและเทค ในไลยี2.pdf<br>        |                                         | 1/2                                                                           |                                        | 0 <b>•</b>                                                                                                    |
| 1 เลือกที่อัดเกิบไฟล์งาน                                                     |                                         | × D                                                                           | X                                      |                                                                                                    |
| ribbiolini avibi o bribid i la                                               |                                         |                                                                               | E • ()                                 |                                                                                                    |
| a<br>gfadinšnu<br>a µ1                                                       | al+sanadr<br>11uon                      | surry diconducadast<br>3 egut                                                 | here are my<br>files                   |                                                                                                    |
| žej v je                                                                     |                                         | _                                                                             |                                        |                                                                                                    |
| 2.ตงช่อไฟลิ่งาน                                                              | ริชา การออกแบบ                          | และเทคโนโลยี2                                                                 | ~                                      |                                                                                                    |
| ← Hide Folders                                                               |                                         | 3.กดบันทึก                                                                    | Save Cancel                            |                                                                                                    |
| ชนิดของไฟล์ .jpg หรือ .                                                      | PDF ส่งในระบ                            | บบการเรียนออนไลน์ Moodle                                                      |                                        |                                                                                                    |
| Simar<br>Miss.Palava S                                                       | t                                       | <ul> <li>ศิกายนแชร์ (Be Internet</li> <li>PDF</li> </ul>                      | Smort)                                 | +<br>=                                                                                                    |
| 9 บักเรียบสามารถสบทบากับครผ้สอบหรือผู้ใช้ศ                                   | ານລື່າງ                                 | ๆ ได้ตาบขั้บต                                                                 | าอบต่อไปนี้                            |                                                                                                    |
|                                                                              | 1000                                    | 1 94141 100 U KOV                                                             |                                        |                                                                                                    |

|                     |              | <b>_</b>                             |                         | _                | Ğ Ť           |
|---------------------|--------------|--------------------------------------|-------------------------|------------------|---------------|
| 1.คลิกไอคอนการสนทนา | 'hai (th) 👻  | 2.พิมพ์ร<br>ต้องกา                   | รายชื่อผู้ที่<br>รสนทนา | y c Search       | สายชื่อติดต่อ |
|                     | แก้ไขหน้านี้ |                                      |                         | ອັດດາວ (1)       |               |
|                     |              |                                      |                         | ► GROUP (0)      |               |
| Timeline            |              |                                      |                         | Time PRIVATE (2) |               |
| < > O -             | Li -         | ระดับขึ้นมัธยมศึกษาปีที่ 2<br>ว22103 | < >                     | C                |               |
| Private Files       |              |                                      |                         | Priva            |               |
| No files availabl   | e            | LE COURSE NAME -                     | III CARD 👻              | No fi            | See all       |

| • • • • • • • • • • • • • • • • • • •                   | 4 <b>•</b>                         |       |           | <b>-</b> -  |       |
|---------------------------------------------------------|------------------------------------|-------|-----------|-------------|-------|
|                                                         | Home                               | My Co | < 👮       | ****        | -     |
| Non-contacts                                            |                                    |       |           | 18June      |       |
| 3.คลิกรายชื่อเพื่อ XXXXXXXXXXXXXXXXXXXXXXXXXXXXXXXXXXXX |                                    |       | สวัสดีค่ะ |             | 14:26 |
| ne                                                      |                                    | Time  |           |             |       |
| < > و                                                   | < >                                | e     |           |             |       |
|                                                         |                                    |       |           |             |       |
|                                                         |                                    |       |           |             |       |
|                                                         | ระดับชั้นมัธยมศึกษาปีที่ 2         |       |           |             |       |
|                                                         | 522103                             |       |           | 5.กดปุ่มส่ง | ข้อค  |
| Priva                                                   |                                    | Priva |           |             |       |
| No fi                                                   | 4.พิมพ์ข้อความร่                   | 1 }   | Write a r | nessage     | 6     |
| III CARD 👻                                              | ุ <u>เ≟ course №ล</u> ต้องการสนทนา |       |           |             | 1     |

10.นักเรียนสามารถดูกิจกรรมที่กำลังจะมีขึ้นได้ บริเวณมุมล่างซ้ายของจอภาพ

| ≡ <sup>°</sup> | A •                          |                                                                                                    |                                                                                                    |
|----------------|------------------------------|----------------------------------------------------------------------------------------------------|----------------------------------------------------------------------------------------------------|
|                | ง<br>กิจกรรมที่กำลังจะมีขึ้น | ปฏิทีน<br>■<br>а.<br>7<br>14<br>21<br>28<br>กิจกรรมที่<br>ผู้ส่ง<br>เกษารถ<br>เกษารถ<br>เป็น เกษารถ<br>มีเป็น เกษารถ<br>มีเป็น เป็น เป็น เป็น เป็น เป็น เป็น เป็น | June 2020           •         •           •         •           •         •           •         •           •         •           •         •           •         •           •         •           •         •           •         •           •         •           •         •           •         •           •         •           •         •           •         •           •         •           •         •           •         •           •         •           •         •           •         •           •         •           •         •           •         •           •         •           •         •           •         •           •         •           •         •           •         •           •         •           •         •           •         •           •         • |
|                |                              | 칋 ನೆಂ<br>is due<br>Sunda                                                                                                    | เไมกิจกรรมการเรียนออนไลน์ครั้งที่ 2<br>ay, 5 July, 12:00 AM                                                                                                    |

# ในกรณีมีแบบทดสอบ นักเรียนสามารถทำได้ดังขั้นตอนต่อไปนี้

| ≡                                                                                                    | A 🗩                                                          | 🕹 ·                                     |
|----------------------------------------------------------------------------------------------------|--------------------------------------------------------------|-----------------------------------------|
| ISVIŠULĪUŠULSU:<br>Yothinburana School                                                                                                    |                                                              | Home My Course Thai (th) ~              |
| o22103                                                                                                    | 5.5.50 /                                                     |                                         |
| ענעאמנידה / סוגססארע / איז איארידינער / סוגססארע / ענעאמנערע / סוגססאנע                                                                                                    | สหาทิงในเสีย2 / การเวบขออนเสน ครรท 3 Click / แบบทิดสอบกอนรอบ |                                         |
| แบบทดสอบกอนเรยน                                                                                                    | Attempts allowed: 1                                          |                                         |
| Summary of your previous attempts                                                                                                    |                                                              |                                         |
| State                                                                                                    | 2.คลิกเริ่มทำแบบทดสอบ                                        | Review                                  |
|                                                                                                    | เริ่มทำแบบทดสอบ                                              |                                         |
| ≡                                                                                                    | A >                                                          | <b>₽</b> •                              |
| Isuiseulesujscu:<br>Yothinburana School                                                                                                    |                                                              | Home My Course Thai (th) +              |
| ə2210 <u>3</u>                                                                                                    |                                                              | 4.แถบแสดงจำนวนข้อ<br>ของแบบทดสอบทั้งหมด |
| Dashboard / ภ 3.แถบแสดงแบบทดสอบทั้งหมด                                                                                                    | เทคโนโลยี2 / การเรียนออนไลน์ / แบบทดสอบก่อนเรียน             |                                         |
| <ul> <li>สาถาม 1</li> <li>สมาร์ทโฟน เป็นเทคโนโลยีที่พัฒนาขึ้นจากปัจจัยการเปลี่<br/>มันท์กร้าดอบแล้ว</li> <li>Marked out of</li> <li>Select one:</li> <li>1.00</li> <li>1. การแก้ปัญหาต่าง ๆ ที่เกิดขึ้นในดังคม</li> <li>2. การผอบสนองความต้องการของมนุษย์</li> <li>3. การผดิตสินค้าที่เห็นมากขึ้น</li> <li>4. อาจเก้าที่เห็นมากขึ้น</li> </ul> | ขึ้อนแปลงในช่อได                                             | นำทางแบบทดสอบ<br>โ                      |
| <u>Clear my choice</u>                                                                                                    |                                                              |                                         |
|                                                                                                    | 5.เมื่อทำแบบทดสอบ<br>เสร็จแล้ว กดปุ่ม FINISH                 | ru -                                    |
| ≡                                                                                                    | A •                                                          | <b></b> .                               |
| รับเรียนโยธินบูรณะ<br>Yothinburana School                                                                                                    |                                                              | Home My Course Thai (th) +              |
| 222103                                                                                                    |                                                              |                                         |
|                                                                                                    | าแทคโนโลมี2 / การเรียนออนไลน์                                | Summary of attempt                      |
| 6.เมื่อทำแบบทดสอบเสร็จแล้ว                                                                                                    |                                                              | น้ำทางแบบทดสอบ                          |
| แบบทดสอง จะขนสถานะ บนทกคาดอบ<br>Summary of attempt                                                                                                    |                                                              | 1                                       |
| ดำถาม สถานะ                                                                                                    |                                                              |                                         |
| 1 บันทึกคำตอบแล้ว                                                                                                    | 7.ถ้าต้องการกลับไปแก้ไขแบบ                                   | ทดสอบให้                                |
| RETUR                                                                                                    | RN TO ATTEMPT 🧹 คลิกปุ่ม RETURN TO ATT                       | ГЕМРТ                                   |
| 8.กดปุ่ม ส่งคำตอบแล้วสิ้นสุด<br>การทำแบบทดสอบ                                                                                                    | สิ้นสุดการทำแบบทดสอบ                                         |                                         |

| ≡                                                                                                    |                                                                  | 4                                                                                                    | k 🖉 👘 👘 👘                                   |  |
|----------------------------------------------------------------------------------------------------|------------------------------------------------------------------|----------------------------------------------------------------------------------------------------|---------------------------------------------|--|
| <b>ว22103</b><br>Dashboard / รายวิชาทั้งหมด / ระดับขั้นบัธยมศึกม                                                                                                    | ะาปีที่ 2 / การออกแบบและเทคโ                                     | นโลยี2 / การเวียนออนไลน์ เ                                                                                                    | านเรียน / Summary of attempt                |  |
| <b>แบบทดสอบก่อนเรียน</b><br>Summary of attempt                                                                                                    |                                                                  |                                                                                                    | <u>ม่าทางแบบทดสอบ</u><br>[1                 |  |
| คำถาม                                                                                                    |                                                                  | การยืนยัน ×                                                                                                    |                                             |  |
| 1<br>◀ ส่งเกียรดิมัดร เก็บข่อมูลใว่เป็นความลับ (BE<br>INTERNET STRONG)                                                                                                    | มับทึกค่าตอมแล้ว<br>RETURN TO A<br>สงคำตอมแล้วสิ้นสุดภา<br>ไปอัง | คุณกำลังจะออกจากการทำแบบหลสอบ<br>หากออกจากการทำแบบหลสอบแล้วคุณจะ<br>TTE ไม่สามารถเปลี่ยนแปลงคำตอบได้<br>สงคำตอบแล้วสิ้นสุดการทำแบบหลสอบ<br>อกเล็ก | กดปุ่ม ส่งคำตอบแล้วสิ้นสุด<br>การทำแบบทดสอบ |  |
|                                                                                                    |                                                                  | 4                                                                                                    | •                                           |  |
| รงเรียนโยธินบูรณะ<br>Yothinburana Schoo                                                                                                    |                                                                  |                                                                                                    | Home My Course Thai (th) *                  |  |
| ว22103<br>Dashboard / รายวิชาาทั้งหมด / ระดับชั้นมัย 1                                                                                                    | 0.สรุปผลการทำแบบ                                                 | <b>ทดสอบ</b> มออนไลน์ / แบบทดสอบก่อว                                                                                                    | นเรียน                                      |  |
| เริ่มเมื่อ Thursday, 18 June 2020,<br>State เสริจสิ้น<br>เมื่อ Thursday, 18 June 2020,<br>เวลาที่ไข่ 41 นาที 31 วินาที<br>คะแนน 0.00/1.00<br>คะแนน 0.00 out of 10.00 (0%) | 1:12PM<br>1:54PM                                                 |                                                                                                    | ป่าทางแบบทดสอบ                              |  |

| ศาลาม <b>1</b><br>ไม่ถูกต้อง<br>Mark 0.00 out of<br>1.00<br>ช มีกรงศาลาม                                                                                | สมาร์ทโฟน เป็นเทคโนโลยีที่พัฒนาขึ้นจากปัจจัยการเปลี้ยนแง<br>Select one:<br>1. การแก้ปัญหาต่าง ๆ ที่เกิดขึ้นในสังคม ×<br>2. การตอบสนองความต่องการของมนุษย์<br>3. การผลิตสินคำที่เห็มมากขึ้น | <b>เลงในข้อใด</b>                          |                     |            |  |  |
|----------------------------------------------------------------------------------------------------|----------------------------------------------------------------------------------------------------|--------------------------------------------|---------------------|------------|--|--|
| ≡                                                                                                    |                                                                                                    |                                            | • •                 | <b>8</b> · |  |  |
| ว22103<br>Dashboard / รายวิชาทั้งหมด / ระดับขั้นนัธยมศึกษาบีที่ 2 / การออกแบบและเทคโนโลยี2 / การเรียนออนไลน์ / แบบทดสอบก่อนเรียน 11.สรุปผลการทำแบบทดสอบ |                                                                                                    |                                            |                     |            |  |  |
| แบบทดสอะ                                                                                                    | บก่อนเรียน                                                                                                    |                                            |                     |            |  |  |
|                                                                                                    |                                                                                                    | Attempts allowed: 1                        |                     |            |  |  |
| Summary of y                                                                                                    | your previous attempts                                                                                                    |                                            |                     |            |  |  |
| State                                                                                                    |                                                                                                    | คะแบน / 1.00                               | คะแนนที่ได้ / 10.00 | Review     |  |  |
| เสร็จสิ้น<br>Submitted Thursday, 1                                                                                                    | 18 June 2020, 1:54PM                                                                                                    | 0.00                                       | 0.00                | Review     |  |  |
|                                                                                                    | คะแนนที่ได้คือ 0.00/10.00                                                                                                    |                                            |                     |            |  |  |
|                                                                                                    |                                                                                                    | หนดสิทธิ์ท่าแบบทดสอบแล้ว<br>กลับสู่รายวิชา |                     |            |  |  |

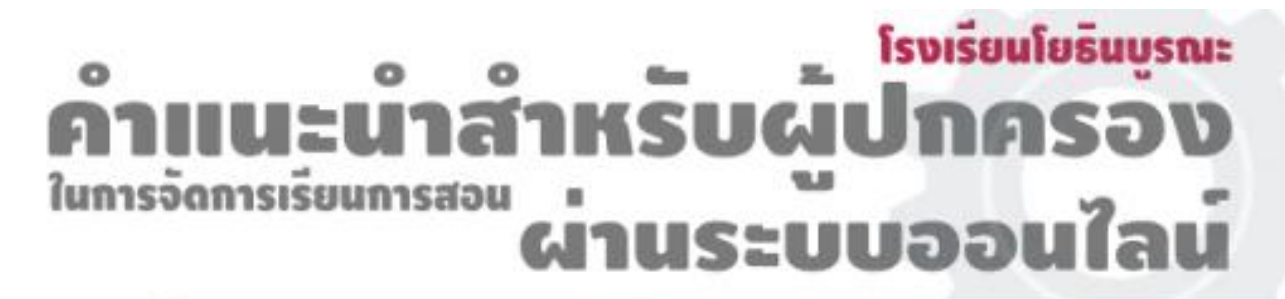

แนะนำนักเรียนในการวางแผนและแบ่งเวลาเรียน การอ่านหนังสือหรือ/ทบทวนบทเรียน/การพักผ่อน ช่วยตรวจสอบหรือกระตุ๊นให้นักเรียนให้ร่วมกิจกรรม ทำแบบผึกหัด ภาระงานตามที่ได้รับมอบหมาย

- หากติดขัดในเรื่องอุปกรณ์สำหรับในการเข้าเรียน ไปรดแนะนำให้นักเรียนติดต่อประสานกับครผัสอน

- สังเกตความพร้อมของนักเรียน หากเหนื่อขล้าควรให้หยุดนัก ผ่อนคลายเป็นระยะ
- ให้กำลังใจ ชิ่นชม สนับสนุน

ประสา

- พุดคุย สอบถาม ปัญหาความกังวลใจ
- ส่งเสริมให้นักเรียนทำกิจกรรม/งานอดิเรกเพื่อผ่อนคลาย

ติดต่อประสานงานกับครูผู้สอน หรือ ครูประจำชั้น ในกรณีที่มีข้อ สงสัขในการเรียน หรือ พบปัญหา ในการเรียนของนักเรียนเพื่อที่จะได้ร่วมกันวางแผน และร่วมมือในการแก้ไขปัญหา